Patch Telemetry UI

# Patch Telemetry UI

Last updated on September 16, 2021.

Document Status: Document Developer Quality Complete.

### **▲** IMPORTANT

Patch Telemetry UI will only work with a modern browser (Edge v93.0+ and Firefox v92.0+).

Documentation bundled with Patch Telemetry UI is accurate as of 9/16/2021.

Updated documentation can be found at: https://reactr.azurewebsites.us

# Introduction

The purpose of the Patch Telemetry UI is to review the patching status for the nodes under the root node.

### 

Patch Telemetry UI is only available at the root node. The telemetry files will only exist for RPS v4.0 nodes.

# How to Use the Patch Telemetry Desktop Application

This is a desktop application that will be installed on the root node from the Azure image.

### Set the Patch Telemetry Folder Location

Open the appsettings.json configuration file and update the value for **CDNFilePath**. This is the path to the patch telemetry data files stored by the packaging service. This data is synced between the root and child nodes using RPS.CDN.

### **O** NOTE

By default, the path is C:/CDN/PatchTelemetry.

### Application

Once the desktop application is opened, you can select the available telemetry nodes in the left-hand side panel.

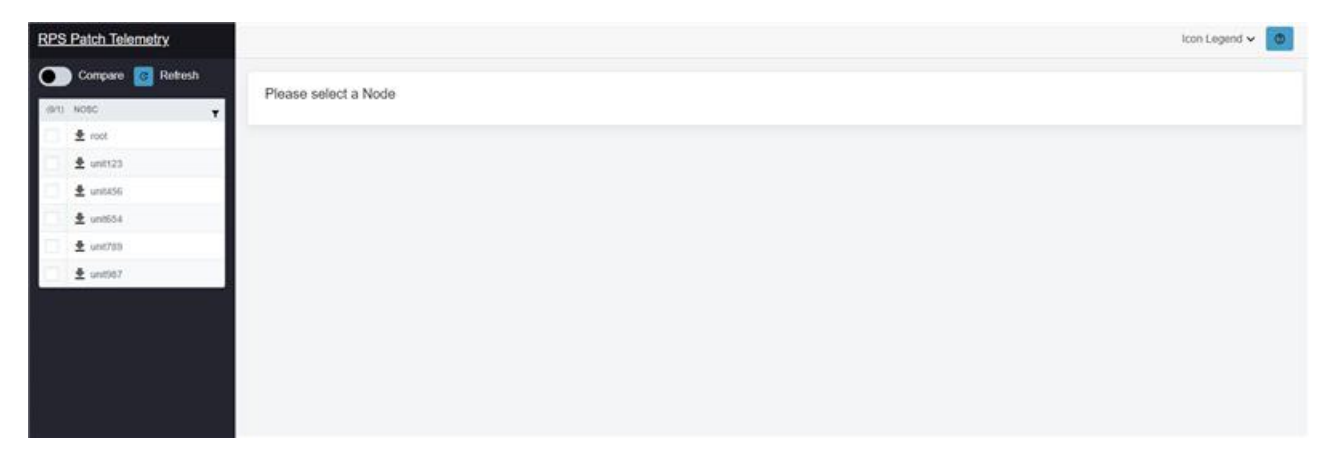

Figure 1: RPS Patch Telemetry UI landing page.

The list of available nodes can be filtered. To view the filter options, click the advanced filter icon  $\Box$  at the top of the list of nodes in the left-hand side panel.

| Please s | elect a Node                                     |
|----------|--------------------------------------------------|
| TIOUSS   |                                                  |
| Filter   |                                                  |
| Contains |                                                  |
|          |                                                  |
|          |                                                  |
| And +    |                                                  |
| Equals   |                                                  |
| 17       |                                                  |
| -        |                                                  |
| Chear    | Apply                                            |
|          | Piease s<br>Filter<br>Contans<br>And -<br>Equals |

Figure 2: RPS Patch Telemetry UI advanced filter.

Once a node is selected, the available telemetry data will be displayed in the Node Details panel on the right. The details panel groups the data by patch stream.

| RPS Patch Telemetry             |              | icon Legend 🗸 🛛 🗷                   |
|---------------------------------|--------------|-------------------------------------|
| Compare C Rollesh               | Node Details | Res Reference 0/14/2021 12:31 28 PM |
| ± un054     ± un057     ± un097 |              |                                     |

Figure 3: Select a node from the list to view the related telemetry data.

Using the **Filter by status...** dropdown in the Node Details panel, you can filter the data by the following patch stream statuses:

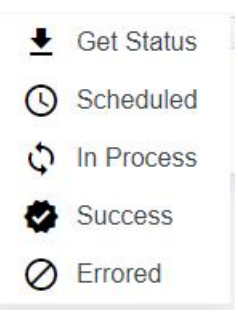

Figure 4: RPS Patch Telemetry UI Icon Legend.

# **Comparing Multiple Nodes**

At the top of the left-hand side panel, there is a **Compare** toggle that enables "compare mode". By toggling this switch, you can compare two nodes.

# 

Only two nodes can be compared with the **Compare** toggle.

| RP       | Patch Telemetry                                                                                                    |                                                           |                                                                    |                  |                         |               | Icon Le         | egend 🛩 💿 |
|----------|----------------------------------------------------------------------------------------------------|-----------------------------------------------------------|--------------------------------------------------------------------|------------------|-------------------------|---------------|-----------------|-----------|
| 50.<br>( | Compare         @ Refersh           NOSC         ¥           \$ root         \$           \$ unit23         \$           \$ unit256         \$ | Node D<br>Sector State<br>Filter by S<br>- Packag<br>- Pa | Details<br>NOSC<br>Indus En<br>toth: Firefox/70.0.0<br>Assignments | Time lineary     | a 9/14/2021 12:31:28 PM |               |                 |           |
| -        | 1 unt769                                                                                                    |                                                           | TARGET NAME #                                                      | GLASSIFICATION # | DEPLOYED STATUS #       | DEPLOYED BY # | DEPLOYED DATE # |           |
| 1        | ≜ unitit7                                                                                                    |                                                           | ۹,                                                                 | 9.               | ٩                       | a,            |                 |           |
|          |                                                                                                    |                                                           | NOSC (ps local                                                     | FOUG             | Error                   | RpsAdmin      |                 |           |
|          |                                                                                                    |                                                           | AD unit domain                                                     | SECRET           | Pending                 | RpsAdmin      |                 |           |
|          |                                                                                                    |                                                           |                                                                    |                  |                         |               |                 |           |

Figure 5: Node Details panel with expanded data (Compare mode off).

| RPS Patch Telemetry |                                                                                                    |                                                |                  |                 |                      |  | icon Legend 🗸 💿 |
|---------------------|----------------------------------------------------------------------------------------------------|------------------------------------------------|------------------|-----------------|----------------------|--|-----------------|
| Compare @ Rehesh    | Node Details<br>Generating NOSC<br>Filter by status.<br>- Package Stream: NOI<br>- Patch: Firefox70<br>- Assignments | Tan Retained (1/14)<br>CPSCne - (Error)<br>0.0 | 2021 12 31 28 PM |                 | Please select a Node |  |                 |
| □ ± uni700          | TARGET NAME                                                                                                    | P CLASSFICATION P                              | DEPLOYED STATUS  | F DEPLOYED BY F | 00                   |  |                 |
| 🔄 🛓 uni567          | 4                                                                                                    | 9,                                             | Q,               | 9.              |                      |  |                 |
|                     | NOSC rps.toc                                                                                                    | al Pouo                                        | Enor             | RpsAdmin        |                      |  |                 |
|                     | AD unit domai                                                                                                    | n SECRET                                       | Pending          | RpsAdmin.       |                      |  |                 |
|                     |                                                                                                    |                                                |                  |                 |                      |  |                 |
|                     |                                                                                                    |                                                |                  |                 |                      |  |                 |
|                     |                                                                                                    |                                                |                  |                 |                      |  |                 |

Figure 6: Node Details panel with expanded data (Compare mode on).

| RPS Patch Telemetry      |                 |                   |                                      |                   |               |     |                                                           |                         |                                    |                   | Icon Legend   | ~ 💿 |  |  |  |
|--------------------------|-----------------|-------------------|--------------------------------------|-------------------|---------------|-----|-----------------------------------------------------------|-------------------------|------------------------------------|-------------------|---------------|-----|--|--|--|
| Compare 🙋 Refresh        | Node Det        | tails             |                                      |                   |               |     | Node De                                                   | tails                   |                                    |                   |               |     |  |  |  |
| (30) Toggle Compare Mode | Selected Node:  | NOSC              | Email:00000000 9:14/2021 12:31 28 PM |                   |               |     | Selected Node:                                            | NOSC                    | Tem Roteved: 0/14/2021 12:33:45 PM |                   |               |     |  |  |  |
| toor 单                   | Filter by stat. | · ·               |                                      |                   |               |     | Filter by sta                                             | tus +                   |                                    |                   |               |     |  |  |  |
| 💭 🛓 unt123               | + Package       | Stream: NOSCPS    |                                      |                   |               |     | <ul> <li>Package Stream: NoscPSOne - (Pending)</li> </ul> |                         |                                    |                   |               |     |  |  |  |
| 🖬 🖉 unit456              | - Patch         | h: Firefox/70.0.0 | irefox/70.0.0                        |                   |               |     |                                                           | - Patch: Firefox/70.0.0 |                                    |                   |               |     |  |  |  |
| ± un8554                 | - A             | Assignments       |                                      |                   |               |     | •                                                         | Assignments             |                                    |                   |               |     |  |  |  |
| 🖉 🛇 unii709              |                 | TARGET NAME #     | CLASSIFICATION #                     | DEPLOYED STATUS # | DEPLOYED BY # | DEF |                                                           | TARGET NAME P           | CLASSIFICATION #                   | DEPLOYED STATUS # | DEPLOYED BY # | DEF |  |  |  |
| ± ust567                 |                 | 4                 | α,                                   |                   | ۹.            |     |                                                           | ٩,                      | ۹.                                 | q.                | 4             |     |  |  |  |
|                          |                 | NOSC rps. local   | FOUD                                 | Error             | RpsAdmin      |     |                                                           | NOSC rps local          | SECRET                             | Pending           | RpsAdmin      |     |  |  |  |
|                          |                 | AD unit.domain    | SECRET                               | Pendeg            | RpsAdmin      |     |                                                           | AD unit domain          | SECRET                             | Successful        | RpsAdmin      |     |  |  |  |
|                          |                 |                   |                                      |                   |               |     | <ul> <li>Package</li> <li>Pato</li> </ul>                 |                         |                                    |                   |               |     |  |  |  |
|                          |                 |                   |                                      |                   |               |     |                                                           | TARGET NAME #           | CLASSIFICATION #                   | DEPLOYED STATUS # | DEPLOYED BY # | DEF |  |  |  |
|                          |                 |                   |                                      |                   |               |     |                                                           | ٩                       | ۵,                                 | a,                | 9,            | •   |  |  |  |
|                          |                 |                   |                                      |                   |               |     |                                                           | NOSC rps.local          |                                    | Successful        |               |     |  |  |  |
|                          |                 |                   |                                      |                   |               |     |                                                           | AD unit domain          |                                    | Soccessful        |               |     |  |  |  |
|                          |                 |                   |                                      |                   |               |     |                                                           | **                      |                                    |                   | -             |     |  |  |  |
|                          |                 |                   |                                      |                   |               |     |                                                           |                         |                                    |                   |               |     |  |  |  |
|                          |                 |                   |                                      |                   |               |     |                                                           |                         |                                    |                   |               |     |  |  |  |
|                          |                 |                   |                                      |                   |               |     |                                                           |                         |                                    |                   |               |     |  |  |  |

Figure 7: Node Details panel with compare node selected (Compare mode *on*).

# Troubleshooting

# Unable to Reach the Patch Telemetry UI Home Page

Issue: Attempting to reach the Patch Telemetry UI home page in a browser does not show a web page.

### **Remedy Steps:**

- Verify PatchTelemSvc is running.
- Make sure browser version is correct (Edge/Firefox).
- Verify correct home page for deployed Patch Telemetry UI.

### **Empty Node Panel**

Issue: The list of available nodes on the left-hand side panel is empty on startup.

# **Remedy steps:**

- Make sure the browser version is correct (Edge/Firefox).
- Verify the appsettings config for CDNFilePath is correct.
- Verify valid files exist in the CDN Patch Telemetry folder.